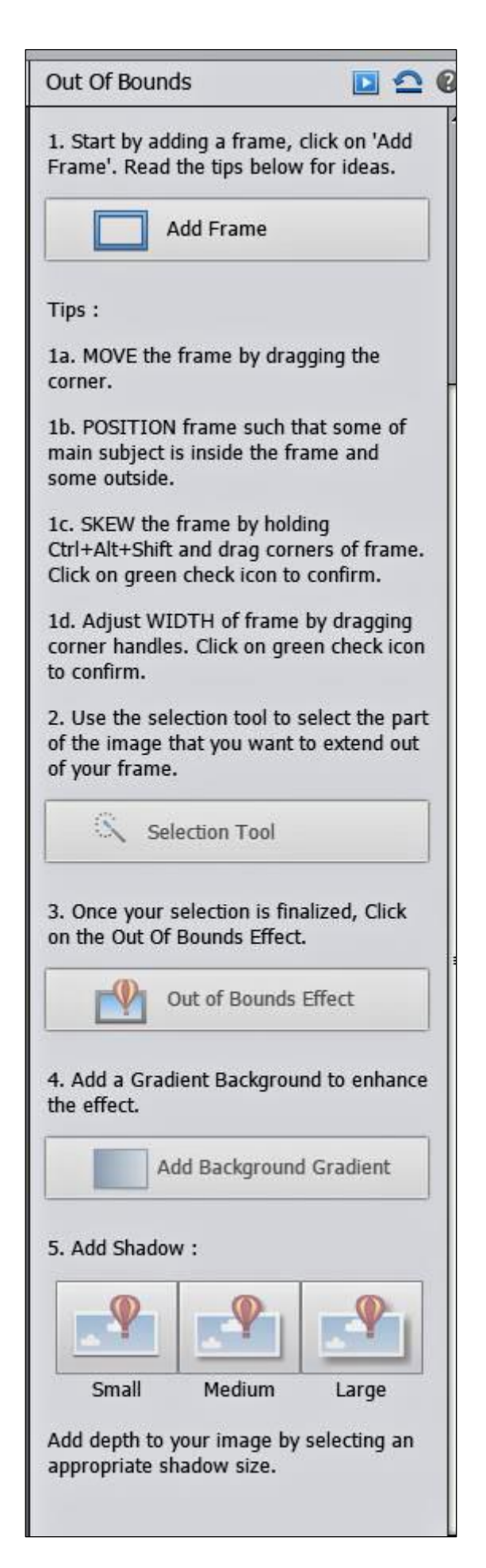

## **Udenfor rammen**

1. Start med at tilføje en ramme.

Klik på Ad Frame.

Læs tips nedenfor for at få idéer.

1a. Flyt rammen ved at trække i hjørnet.

1b. Placer rammen således at noget af hovedmotivet er indenfor rammen og noget er udenfor.

1c. Vrid rammen ved at holde på Ctrl+Alt+Shift og træk i rammens hjørner. Klik på det grønne flueben for at godkende.

1d. Juster rammens bredde ved at trække i hjørnehåndtagene.

Klik på det grønne flueben for at godkende.

2. Brug vælge-værktøjet til at vælge den del at billedet, som du ønsker skal vises udenfor din ramme.

Klik på Selection Tool

3. Når din udvælgelse er færdig klik så på Out Of Bounds Effect

4. Tilføj en gradueret baggrund for at øge effekten.

Klik på Add Background Gradient

5. Tilføj skygge.

Tilføj dybde til dit billede ved at vælge en passende størrelse skygge.

Vælg Small, Medium eller Large

E:\Google Drev\Arkivet\Ek\Biecentret - foto\Vejledninger\Out Of Bounds.docx